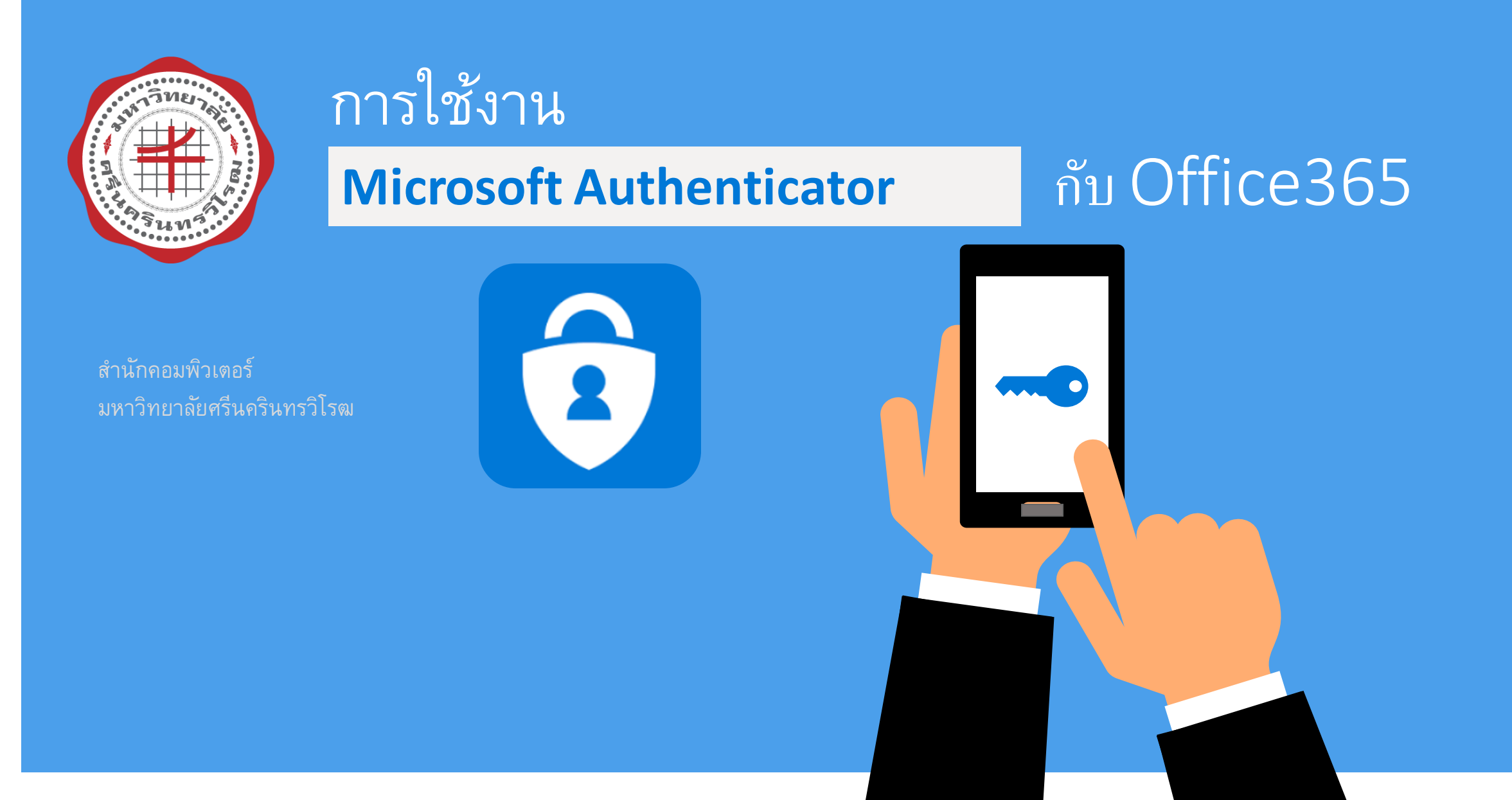

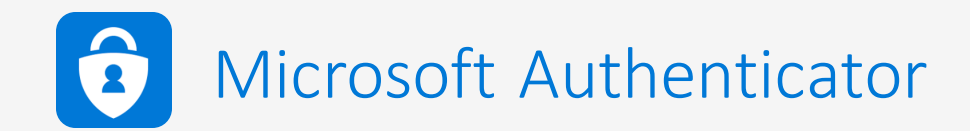

#### • เครื่องมือที่ใช้ในการยืนยันตัวตน Multi-Factor Authentication (MFA)

เป็นวิธีการในการยืนยันตัวตน โดยใช้การยืนยันตัวตนหลายอย่าง เพื่อให้เกิดความปลอดภัยมากยิ่งขึ้น โดยทั่วไปจะนิยมใช้ วิธีการในการยืนยันตัวตนดังนี้

1. ข้อมูลที่คุณรู้ (Something you know) เช่น รหัสผ่าน

2. ข้อมูลที่คุณมี (Something you have) เช่น บัตร หรือ รหัสที่ได้จากโปรแกรมยืนยันตัวตน (Microsoft Authenticator) บน เครื่องโทรศัพท์

3. ข้อมูลที่คุณเป็น (Something you are) เช่น ลายนิ้วมือ หรือ หน้าของผู้ใช้งาน เป็นต้น

ดังนั้น เพื่อความปลอดภัยที่เพิ่มมากขึ้น จึงควรมีวิธีการยืนยันตัวตนอย่างน้อย 2 รูปแบบ เช่น รหัสผ่าน และจากโปรแกรมยืนยัน ตัวตน (Microsoft Authenticator) เป็นอย่างน้อย

# ทำการดาวน์โหลดและติดตั้ง App Microsoft Authenticator บน smartphone

| Android       | Microsoft Authenticator<br>Microsoft Corporation Business ***** 161,903 *<br>This app is compatible with your device.<br>Add to Wishlist Install                                                                                                    |
|---------------|----------------------------------------------------------------------------------------------------|
| iOS           | Microsoft Authenticator       Image: Authenticator         Microsoft Corporation       #14 in Productivity         #14 in Productivity       ****** 4.7, 29.1K Ratings         Free       Free                                                                                                    |
| Windows Phone | Microsoft Authenticator       Free         Microsoft Corporation • Business       Get          ♥ Wish list       ★★★★★ ± 234       A See System Requirements         Introducing the updated Microsoft Authenticator! One app to quickly and securely verify your identity online, for all of your accounts.       More         More       VERVONE |

#### เข้าเว็บไซต์ https://office.com

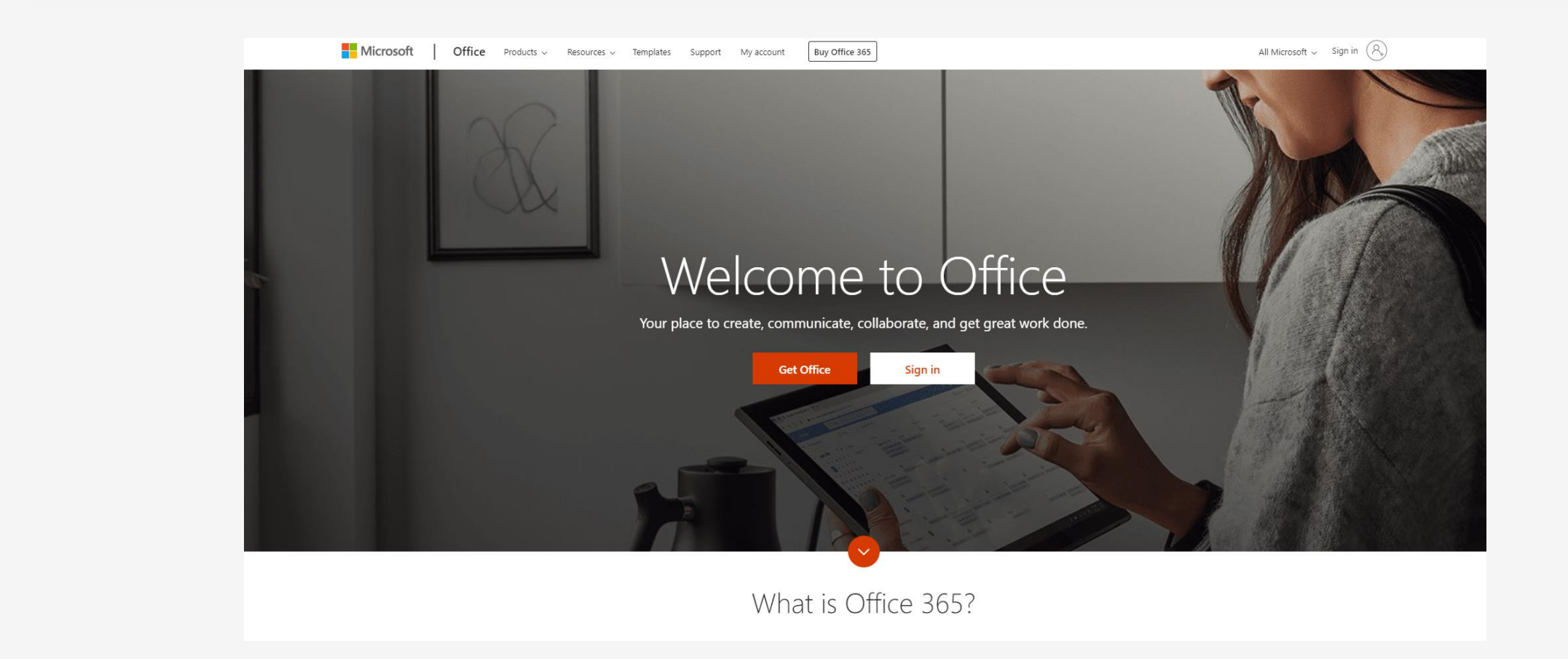

#### Step 1: ลงชื่อเข้าใช้งานบัญชี Office 365

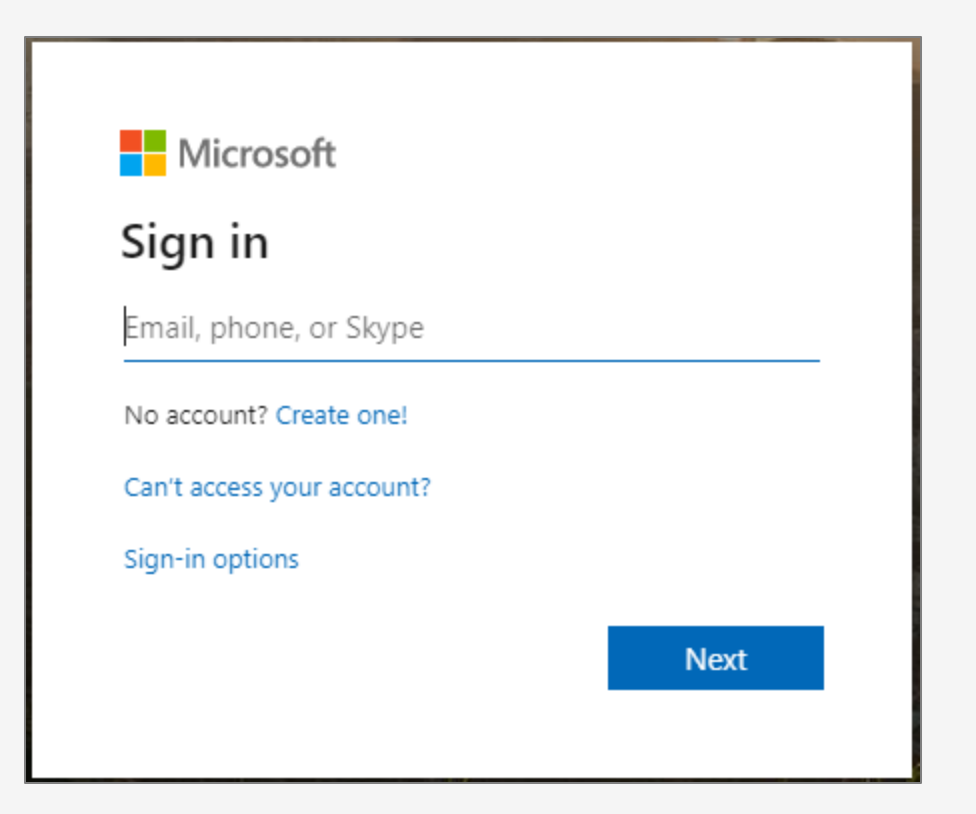

- บุคลากร และอาจารย์
   Login ด้วย buasri id@m.swu.ac.th
- นิสิต
   Login ด้วย ชื่อที่ตั้ง@m.swu.ac.th

## Step 1.1: ในการเข้าครั้งแรกระบบจะให้ทำการตั้งรหัสผ่านใหม่

| oneswu@m.swu.ac.th                                |                            | Microsoft                                                               |  |
|---------------------------------------------------|----------------------------|-------------------------------------------------------------------------|--|
| Update your password                              |                            | oneswu@m.swu.ac.th                                                      |  |
|                                                   |                            | More information required                                               |  |
| the first time you are s<br>password has expired. | igning in, or because your | Your organization needs more information to keep<br>your account secure |  |
| Current password                                  | รหัสผ่านปัจจุบัน           | Skip for now (14 days until this is required)                           |  |
| New password                                      | รหัสผ่านใหม่               | Use a different account                                                 |  |
| Confirm password                                  | รหัสผ่านใหม่อีกครั้ง       | Learn more                                                              |  |
|                                                   |                            | <u>Next</u>                                                             |  |

ใส่รหัสผ่านเดิม แล้วตั้งรหัสผ่านใหม่โดยรหัสผ่านใหม่ต้องมีคุณสมบัติดังนี้

- 1. ต้องมีความยาวไม่น้อยกว่า 8 ตัวอักษร
- 2. ต้องมีอักษรภาษาอังกฤษตัวพิมพ์ใหญ่พิมพ์เล็กและมีตัวเลขผสม

#### Step 2: ขั้นตอนการเลือกรูปแบบการยืนยันตัวตน

1. เลือก Receive notifications for verification

2. click Set up

| Microsoft                                                                                                    |      |
|----------------------------------------------------------------------------------------------------|------|
| Additional security verification                                                                                 |      |
| Secure your account by adding phone verification to your password. View video to know how to secure your account |      |
| Step 1. How should we contact you?                                                                               |      |
| Mobile app 🔹                                                                                                    |      |
| How do you want to use the mobile app?                                                                           |      |
| Receive notifications for verification                                                                           |      |
| Use verification code                                                                                            |      |
| To use these verification methods, you must set up the Microsoft Authenticator app.                              |      |
| Set up Please configure the mobile app.                                                                          |      |
|                                                                                                    |      |
|                                                                                                    | Next |
|                                                                                                    |      |

## Step 3: ขั้นตอนการเพิ่มบัญชีผู้ใช้งานเข้า Microsoft Authenticator App

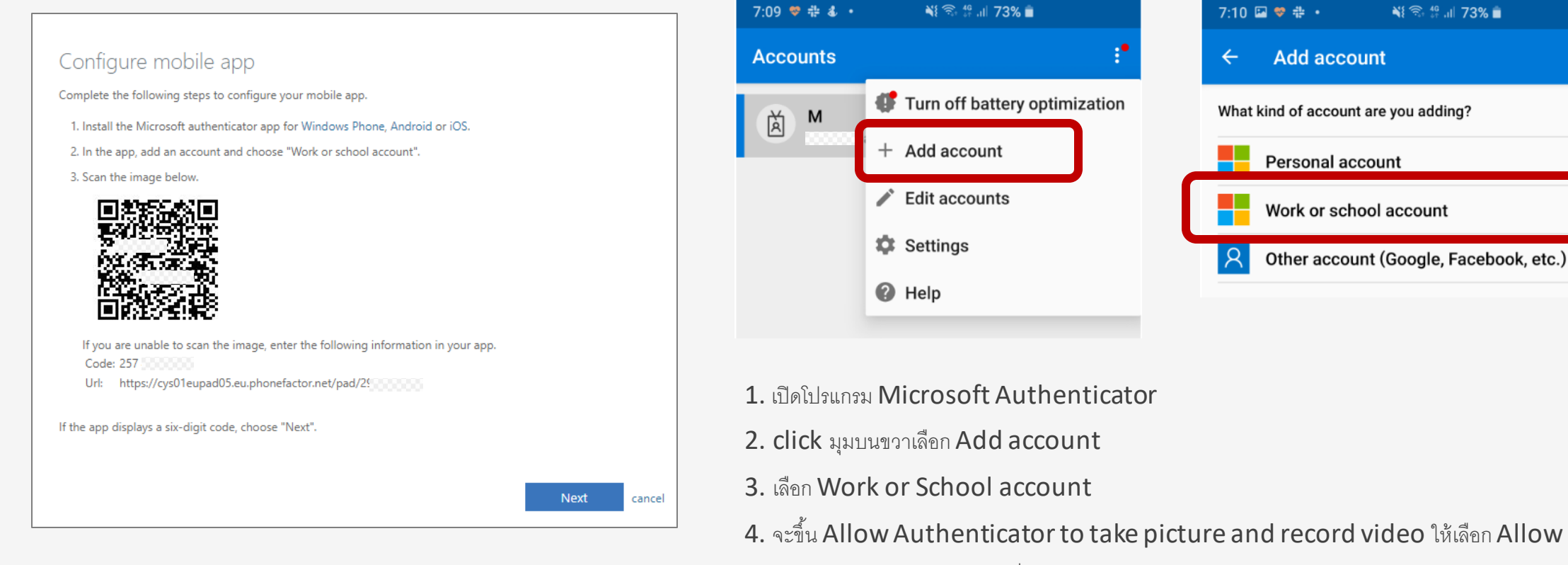

5. ใช้โทรศัพท์สแกน QR code ที่อยู่บนหน้าจอคอมพิวเตอร์

\*\*หากไม่สามารถใช้งาน QR code ได้ คุณจะต้องใส่รหัส 9 หลักและ URL ด้วยตนเอง

📲 🗟 🗄 💷 73% 💼

Other account (Google, Facebook, etc.) (i)

(j)

(j)

Add account

Personal account

Work or school account

#### Step 3: ขั้นตอนการเพิ่มบัญชีผู้ใช้งานเข้า Microsoft Authenticator App (ต่อ)

เมื่อใน App ปรากฏตัวเลขแล้วให้กลับไปที่ website จะขึ้นว่า Mobile app has been configured for notification and verification codes

| Srinakharinwirot University ~<br>oneswu@m.swu.ac.th | Additional security verification                                                                                                    |
|-----------------------------------------------------|----------------------------------------------------------------------------------------------------|
| 611 573 <sup>5</sup>                                | Secure your account by adding phone verification to your password. View video to know how to secure your account  Step 1: How should we contact you?  Mobile app  How do you want to use the mobile app?  Receive notifications for verification Use verification code |
|                                                     | Set up Mobile app has been configured for notifications and verification codes.                                                                                                    |

#### Step 4: ตั้งค่าเบอร์ โทรศัพท์เพื่อใช้ในการกู้คืนรหัสผ่าน

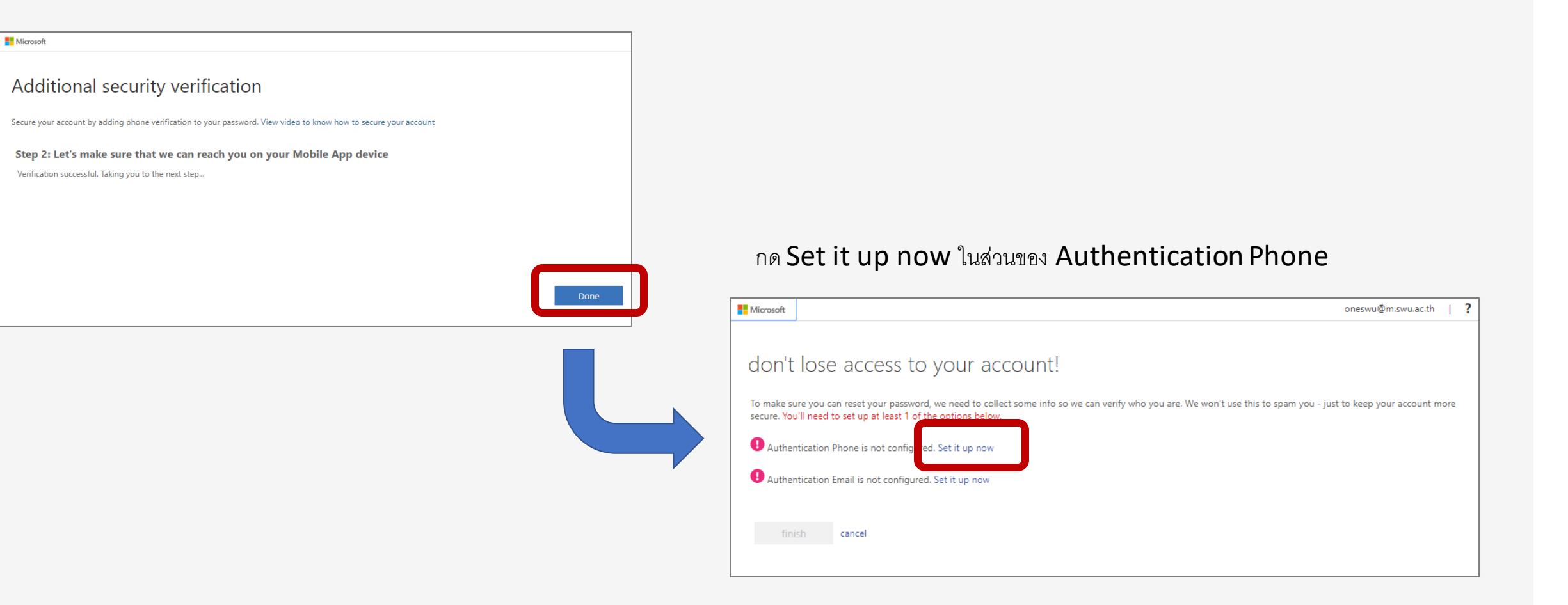

#### Step 4: ตั้งค่าเบอร์ โทรศัพท์เพื่อใช้ในการกู้คืนรหัสผ่าน (ต่อ)

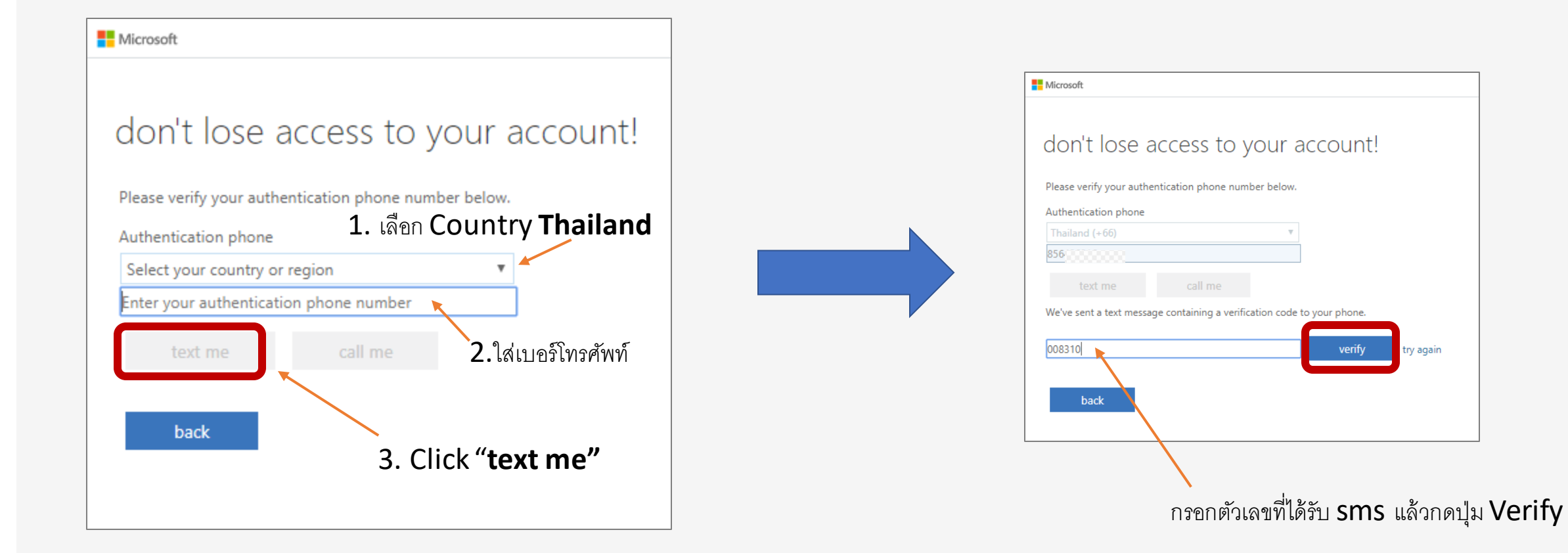

# Step 5: ตั้งค่าอีเมลสำรองเพื่อใช้ในการกู้คืนรหัสผ่าน

| Microsoft                                                                                                    |                                                                                                    |
|----------------------------------------------------------------------------------------------------|----------------------------------------------------------------------------------------------------|
| don't lose access to your account!                                                                                       | 1. กด Set it up now ในส่วนของ Authentication Email                                                                                    |
| Thanks! We'll use the info below to recover your account if you forget your password. Click "finish" to close this page. |                                                                                                    |
| Authentication Phone is set to +66 Change                                                                                |                                                                                                    |
| Authentication Email is not configured. Set it up now                                                                    | Microsoft                                                                                                    |
| finish cancel                                                                                                    | don't lose access to your account!                                                                                                    |
| 2.ใส่ Email อื่นเพื่อใช้เป็นอีเมลสำรองในการกู้คืนรหัสผ่าน เช่น <u>bua</u> s                                              | Authentication email address below. Boil t use your primary work of school email.<br>Authentication email address<br>email me<br>back |
|                                                                                                    | ง<br>3. กดปุ่ม "email me"                                                                                                    |

### Step 5: ตั้งค่าอีเมลสำรองเพื่อใช้ในการกู้คืนรหัสผ่าน (ต่อ)

| Microsoft                                                                                           |  |  |  |  |
|----------------------------------------------------------------------------------------------------|--|--|--|--|
|                                                                                                    |  |  |  |  |
| don't lose access to your account!                                                                  |  |  |  |  |
| Please verify your authentication email address below. Don't use your primary work or school email. |  |  |  |  |
| Authentication Email                                                                                |  |  |  |  |
| @g.swu.ac.th                                                                                        |  |  |  |  |
| email me                                                                                            |  |  |  |  |
| We've sent an email message containing a verification code to your inbox.                           |  |  |  |  |
| 261724 verify try again                                                                             |  |  |  |  |
| back                                                                                                |  |  |  |  |
|                                                                                                    |  |  |  |  |

 don't lose access to your account!

 Thanks! We'll use the info below to recover your account if you forget your password. Click "finish" to close this page.

 Authentication Phone is set to +66

 Authentication Email is set to @g.swu.ac.th. Change

 Inish

 Cancel

Microsoft

- 1. ใส่เลขที่ได้รับใน Email
- 2. กด verify

#### Finish!!

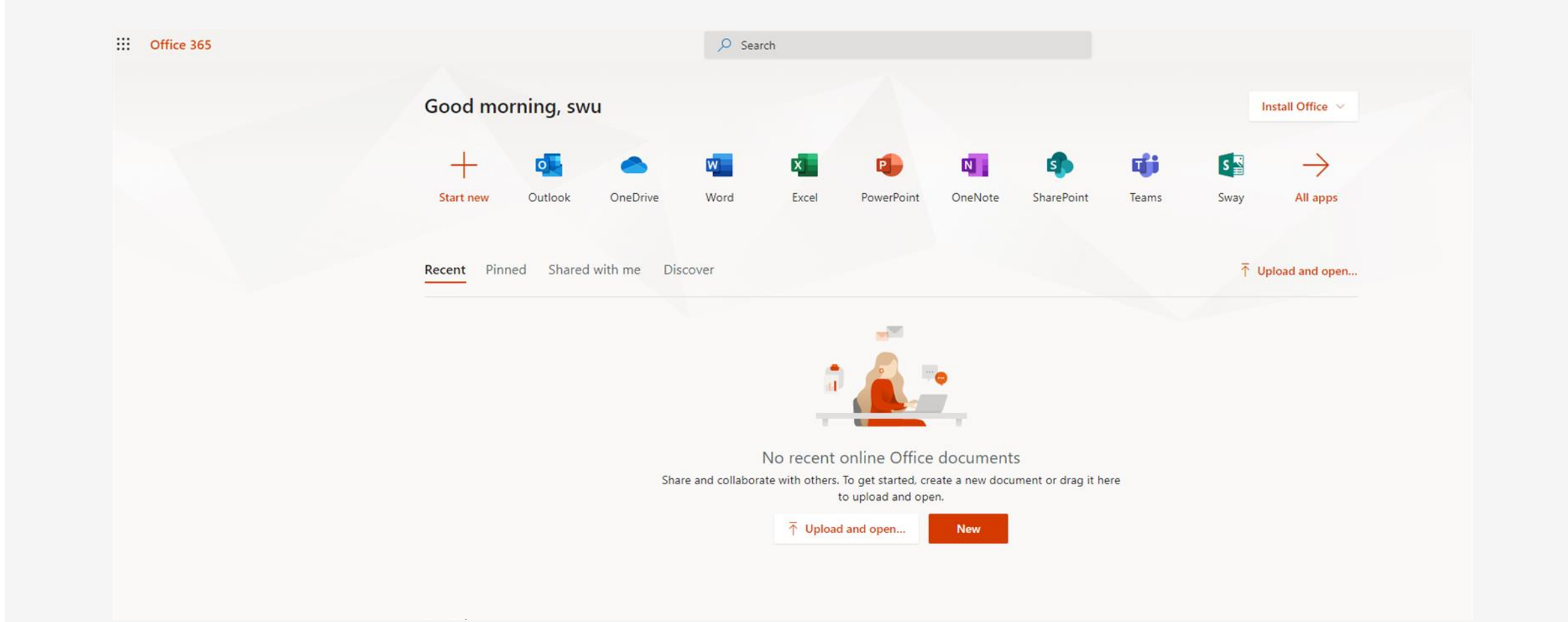